# **Common Customer External Procedure**

## **Overview**

Common customer is the starting point for all customer accounts. This creates a foundation of account information to build off of for all programs overseen by Motor Carrier Services.

## Process

To create a new customer application for the first time, you will click on "New Customer Application."

Note this is for setting up a customer profile only. Once approved you will receive log in credentials and be able to submit your application for the program(s) you are applying for and upload the required supporting documentation.

| Missouri Departm                                                                                       | ent of Transportation SIT                                                                                                    |
|----------------------------------------------------------------------------------------------------|----------------------------------------------------------------------------------------------------|
| MoDOT Carrier Express 72 Hour Trip & Fuel                                                              | Permits New Customer Application Contact                                                                                                    |
| A Thi                                                                                                  | s is the System Integration Testing system                                                                                                    |
|                                                                                                    | Sign in to MoDOT Carrier Express                                                                                                    |
|                                                                                                    | User ID                                                                                                    |
|                                                                                                    | Forgot User ID?                                                                                                    |
|                                                                                                    | Password                                                                                                    |
|                                                                                                    | Forgot Password?                                                                                                    |
|                                                                                                    | Log In                                                                                                    |
|                                                                                                    | System Terms of Use, By using the username and password to log in and access the electronic<br>services on this website, I affirm and represent that I am the owner and sole proprietor of, or I am<br>authorized and acting as an agent on behalf of, the for-hire motor carrier, or private carrier by motor<br>vehicle (as those terms are defined in section 390.020, RSMo 2000, whose account has been assigned<br>this username and password by MoDOT Motor Carrier Services or I am an employee of the state of<br>Missouri. |
| Missouri Department of Trar                                                                            | sportation SIT                                                                                                    |
| MoDOT Carrier Express Account Application Contact                                                      |                                                                                                    |
| MoDOT Carrier Express Account App                                                                      | lication                                                                                                    |
| Attention: If you are an existing customer that needs access to additio<br>using your existing account | nal programs in MCE or are an existing permit service that needs to add an additional customer please <u>log</u>                                                                                                    |
| Enter your email address to get started                                                                | ur email                                                                                                    |
| Next                                                                                                   |                                                                                                    |

The system will take you to a new screen to enter your email address and click next. You will be directed to the account application page. To start the application, click on the "Start a new application" button.

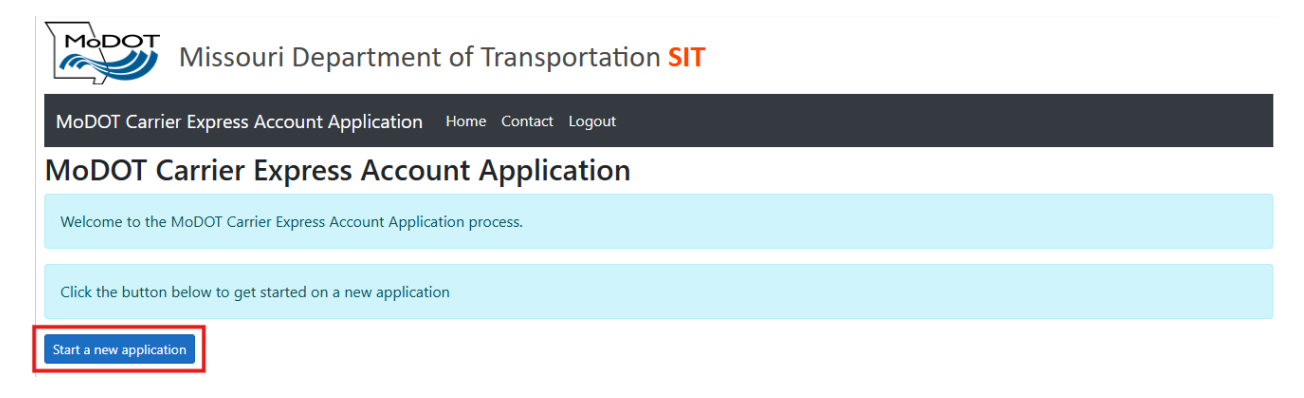

Next you will select the program(s) you are applying for by clicking on the toggle in front of the program. If you are unsure what the program is and would like more information you can click on the red question mark inside the circle and a pop-up window will appear with a link to visit our website.Once you have selected all programs you are applying for, click next.

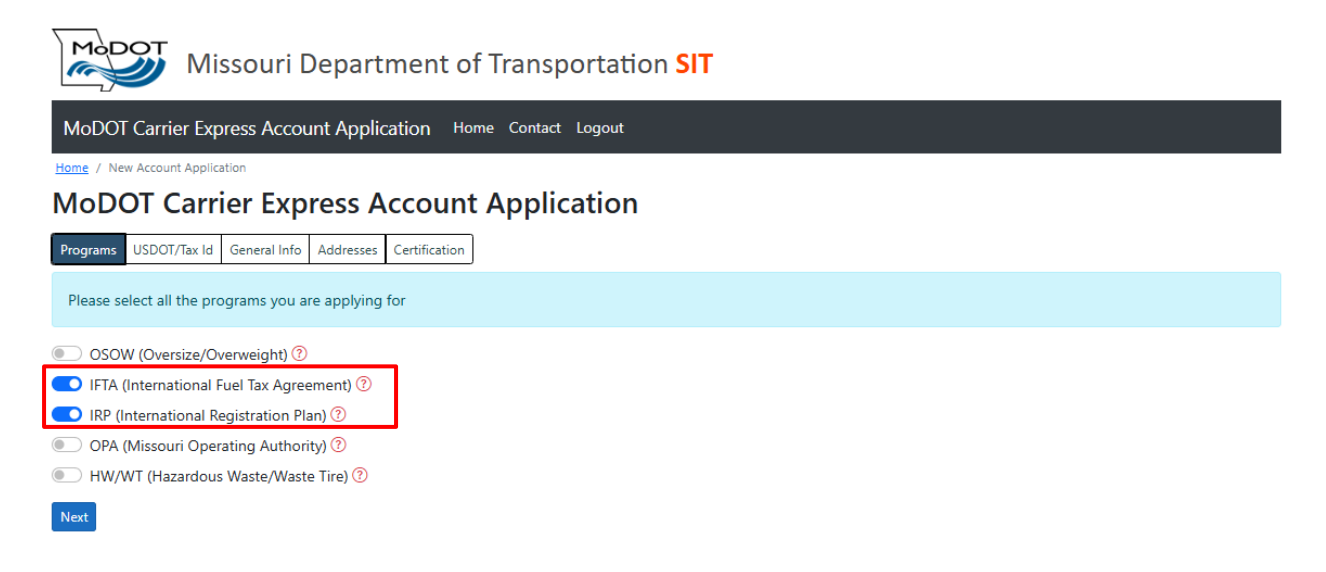

On the USDOT/Tax id tab, indicate if you have been assigned a USDOT number.

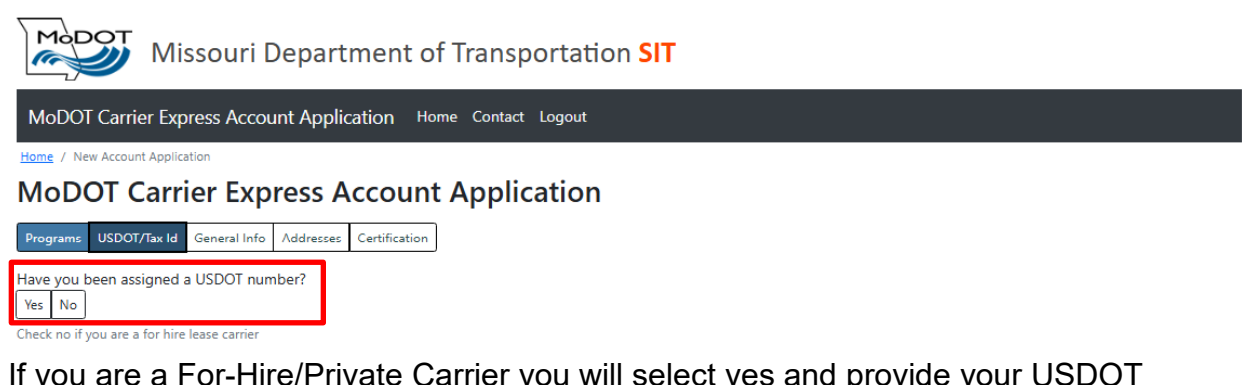

If you are a For-Hire/Private Carrier you will select yes and provide your USDOT Number and FEIN/SSN. Once you have provided your information, click next.

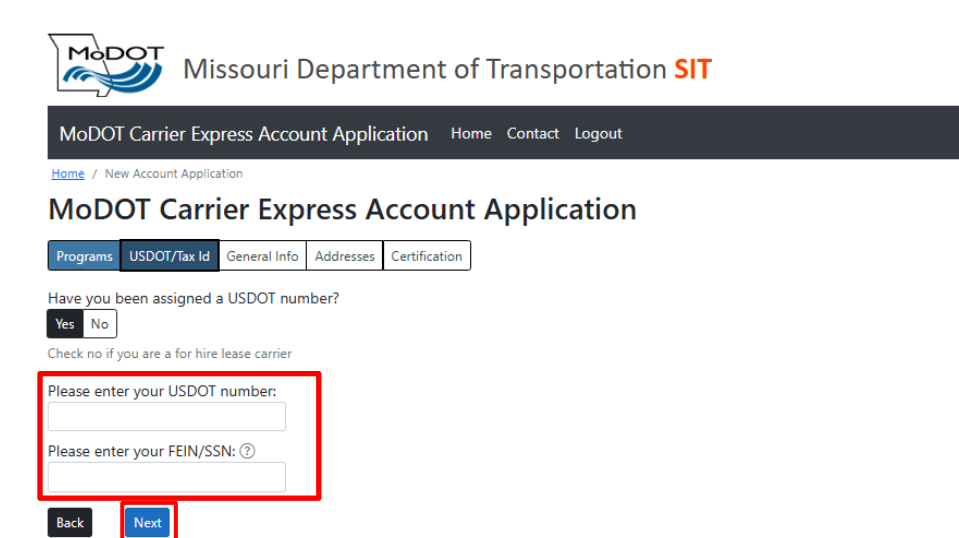

If you are For-Hire Lease (driving under someone elses authority) you will select no and enter your FEIN/SSN and click next.

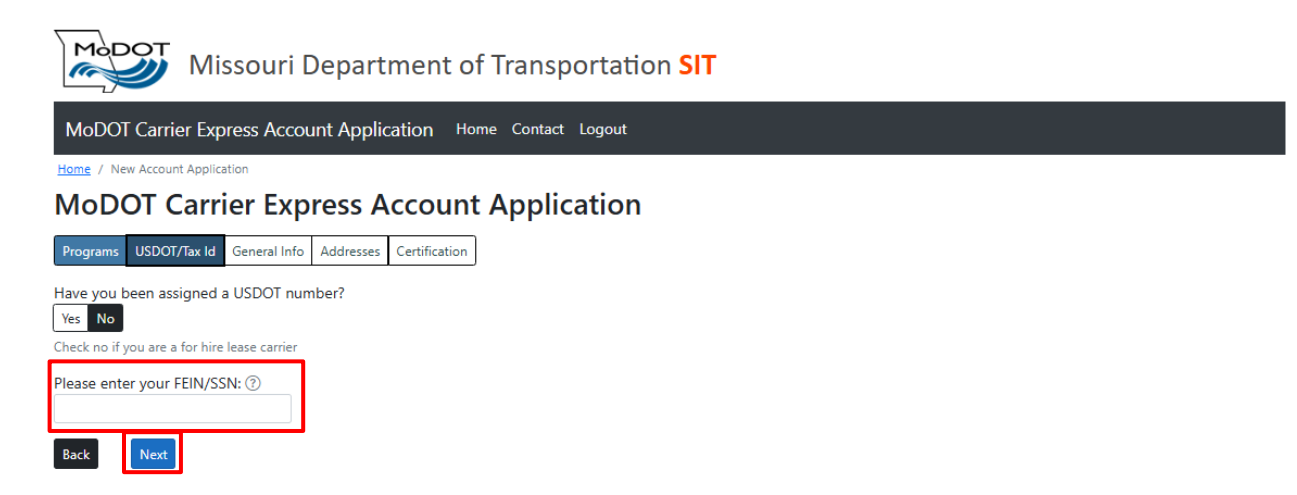

On the General Info tab you will fill out all information that pertains to you. Once you are done filling out the fields, click next.

| Missouri Dep                                                      | artment of Transportatior                                | SIT                             |
|-------------------------------------------------------------------|----------------------------------------------------------|---------------------------------|
| MoDOT Carrier Express Account A                                   | pplication Home Contact Logout                           |                                 |
| Home / New Account Application                                    |                                                          |                                 |
| <b>MoDOT Carrier Express</b>                                      | s Account Application                                    |                                 |
| Programs USDOT/Tax Id General Info Addre<br>USDOT Number FEIN/SSN | esses Certification                                      |                                 |
| 128656962                                                         |                                                          |                                 |
| Legal Name 🕜                                                      | DBA Name ⑦                                               |                                 |
| Person to Contact                                                 | Contact Phone Number                                     | Contact Email                   |
| First and last name                                               |                                                          |                                 |
| This information should be for your primary contact               | t. After your account has been created you will have the | he option to add more contacts. |
| Business Type                                                     |                                                          |                                 |
| State Incorporated                                                | Charter Number                                           | Fictitious Name Reg No. ⑦       |
| ×                                                                 |                                                          |                                 |
| Back                                                              |                                                          |                                 |

On the address tab fill out your addresses. Depending on the program(s) you selected you may have more address fields to fill out such as a terminal address. After you fill out your Principal Place of Business address, if your other addresses are the same you can click on "same as Principal Address" and the system will fill it in for you.

|                    | Missouri Department of Transportation SIT                                                                                                    |                           |
|--------------------|----------------------------------------------------------------------------------------------------|---------------------------|
|                    | MoDOT Carrier Express Account Application Home Contact Logout                                                                                                    |                           |
|                    | Home / New Account Application<br>MoDOT Carrier Express Account Application                                                                                                    |                           |
|                    | Programs         USDOT/Tax Id         General Info         Addresses         Certification           All addresses disolaved on this page are required. You will have the option of adding more addresses after your account has a second second secon | peen created.             |
|                    | Principal Place of Business Address ⑦                                                                                                    |                           |
|                    | Street Apt, Suite Number (Optional) City State Zip                                                                                                    |                           |
|                    | Business Location Address ⑦                                                                                                    |                           |
|                    | Street Apt, Suite Number (Optional) City State Zip                                                                                                    |                           |
|                    | Mailing Address ⑦         ③ Same as Principal Address         ③ Same as Principal Address                                                                                                    |                           |
| <b>A</b>           | Street Apt, Suite Number (Optional) City State Zip                                                                                                    |                           |
| Once all complete, | Back Next                                                                                                    | addresses are click next. |

On the certification screen you will need to read the following statements and complete the consent form at the bottom of the page by clicking the box in front of "I have read, understood and agreed to the above statements" and type in your first and last name under Consenter Name. Once completed, click the "Submit Application" button.

| OT Carrie | r Express Account Application Home Contact Logout<br>Application                                                                                                    |
|-----------|----------------------------------------------------------------------------------------------------|
| DOT C     | arrier Express Account Application                                                                                                    |
| ns USDOT  | Tax Id General Info Addresses Certification                                                                                                    |
|           | Please read the following statements and complete the consent form at the bottom of the page.                                                                                                    |
|           | Quarterly filings and record keeping acknowledgement I hereby declare to comply with quarterly reporting, payment, record keeping supported by four (4) years of records, and Exerse display requirements as specified in the INTERNATIONAL FUEL TAX AGREEMENT (IFTA). <u>IFTA Inc. International Fuel</u> Tax Association (Hardsberg).                                                                                                    |
|           | Refund, delinquent tax, and revocation acknowledgement<br>The applicant authorizes the state of Missouri to refund any overpayment or withhold any refund of overpayment, if<br>delinquent amounts are due any IFA member jurisdiction. Failure to comply with these provisions shall be grounds for<br>revocation of the IFIA license in all member jurisdictions.                                                                                      |
|           | Mileage acknowledgement<br>I hereby declare that if the jurisdiction boxes are not complete under the Mileage Registration section that I have no actual<br>miles to report and agree to the Average Per Vehicle (APVD) mileage chart used by Motor Carrier Services to figure my<br>registration fees.                                                                                                    |
|           | Record keeping requirement acknowledgement<br>I understand that I am required to preserve the individual vehicle distance records and source documents on which my<br>International Registration Plan filings are based for three years.                                                                                                    |
|           | Refund acknowledgement<br>The applicant authorizes the state of Missouri to remove power unit(s) in my INTERNATIONAL REGISTRATION PLAN fleet<br>upon request, that is/are licensed in excess of \$4,000 pounds and process the remaining Missouri portion of fees as a<br>refund.                                                                                                    |
|           | Penalty of perjury and insurance acknowledgement<br>The undersigned, under each, swears under penalty of perjury of the laws of the state of Missouri in regard to making a false<br>declaration to a public official, that all vehicle registration information will be true and correct, and that vehicle financial<br>responsibility required by state law will be in effect and maintained on vehicles bearing a Missouri apportioned license plate. |
|           | FMCSR acknowledgement<br>I hereby declare that I have knowledge of the Federal Motor Carrier Safety Regulations (49 CFR parts 40, 382, 386, and 388-<br>399) including highway related portions of the Federal Hazardous Materials Regulations (49 CFR 107, 171 – 173, 177 and<br>178) or compatible stare tuels, regulations, standards, and orders applicable to motor carrier safety including highway<br>transportation and hazardous materials.     |
|           | Investigation consent<br>The applicant consents on behalf of itself; its affiliates and other persons or entities under its control to be investigated by<br>MeOOT in relationships to the applicant's safety fitness or insurance coverage. This consent extends to a search for and<br>recovery of all evidence relating to compliance with federal, state, and local laws.                                                                            |
|           | Penalty of perjury<br>Under penalty of perjury under the laws of the state of Missouri and the United States of America, the information in this<br>application or attached here to is true, correct, and complete to the best of my knowledge.                                                                                                    |
|           | Authorization acknowledgement I hereby declare that I am authorized to submit this application on behalf of the applicant, and the authorizing party is the applicant, or legal representative and no other person.                                                                                                    |
|           | I have read, understood and agreed to the above statements. Consenter Name (first and last name)                                                                                                    |
|           | Submit Application Back                                                                                                    |

A pop-up will appear asking if you are sure you want to submit the application as you are not able to edit the application until Motor Carrier Services reviews it. You can also include any comments you would like to provide with your application for Motor Carrier Service agents. Once the application is ready to be submitted click on the "Submit Application" button.

| claration to a public offici<br>sponsibility required by st<br><b>ICSR acknowledgement</b><br>ereby declare that I have<br>9) including highway relat<br>8) or compatible state rule<br>nsportation and hazardou | You will not be able to edit this application again until MoDC<br>Motor Carrier Services reviews it.<br>Comments to include with your application (Optional)         | that vehicle financial<br>apportioned license plate<br>ts 40, 382, 386, and 388-<br>7, 171 – 173, 177 and<br>including highway |
|----------------------------------------------------------------------------------------------------|----------------------------------------------------------------------------------------------------|----------------------------------------------------------------------------------------------------|
| sponsibility required by st<br><b>ICSR acknowledgement</b><br>ereby declare that I have<br>9) including highway relat<br>8) or compatible state rule<br>nsportation and hazardou                                 | <i>(</i> ou will not be able to edit this application again until MoDC<br>Motor Carrier Services reviews it.<br>Comments to include with your application (Optional) | ts 40, 382, 386, and 388-<br>7, 171 – 173, 177 and<br>including highway                                                        |
| <b>ICSR acknowledgement</b><br>ereby declare that I have<br>9) including highway relat<br>8) or compatible state ruli<br>nsportation and hazardou                                                                | Motor Carrier Services reviews it.<br>Comments to include with your application (Optional)                                                                           | ts 40, 382, 386, and 388-<br>7, 171 – 173, 177 and<br>including highway                                                        |
| ereby declare that I have<br>9) including highway relat<br>8) or compatible state rule<br>nsportation and hazardou                                                                                               | Comments to include with your application (Optional)                                                                                                    | ts 40, 382, 386, and 388-<br>7, 171 – 173, 177 and<br>including highway                                                        |
| 9) including highway relat<br>8) or compatible state rul<br>nsportation and hazardou                                                                                                    | comments to include with your application (Optional)                                                                                                    | 7, 171 – 173, 177 and<br>including highway                                                                                     |
| 8) or compatible state rule<br>nsportation and hazardou                                                                                                    |                                                                                                    | including highway                                                                                                    |
| nsportation and hazardou                                                                                                    |                                                                                                    |                                                                                                    |
|                                                                                                    |                                                                                                    |                                                                                                    |
| vestigation consent                                                                                                    |                                                                                                    |                                                                                                    |
| e applicant consents on b                                                                                                    |                                                                                                    | l to be investigated by                                                                                                    |
| DOT in relationship to th                                                                                                    |                                                                                                    | to a search for and                                                                                                    |
| covery of all evidence rela                                                                                                    | Submit Application Cano                                                                                                    | el                                                                                                    |
| nalty of perjury                                                                                                    |                                                                                                    |                                                                                                    |
| der penalty of perjury under                                                                                                    | the laws of the state of Missouri and the United States of Ame                                                                                                    | rica, the information in this                                                                                                  |
| plication or attached here to                                                                                                    | s true, correct, and complete to the best of my knowledge.                                                                                                    |                                                                                                    |
| thorization acknowledgem                                                                                                    | ent                                                                                                    |                                                                                                    |
| ereby declare that I am autho                                                                                                    | rized to submit this application on behalf of the applicant, and                                                                                                    | d the authorizing party is the                                                                                                 |
| plicant, or legal representative                                                                                                    | e and no other person.                                                                                                    |                                                                                                    |
|                                                                                                    |                                                                                                    |                                                                                                    |

On the next screen you will receive notification that your application has been submitted successfully. You can view your application by clicking the "View Application" button.

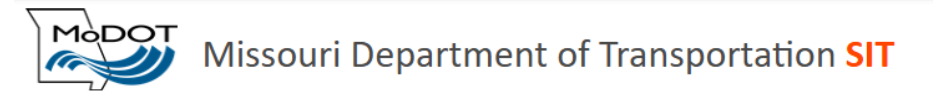

MoDOT Carrier Express Account Application Home Contact Logout

## **MoDOT Carrier Express Account Application**

Your application has successfully been submitted

Your application is currectly being reviewed by MoDOT staff. We will notify you by email whenever action is needed on your application.

#### In Progress Application

| Programs  | Status    | Last Updated        |                  |
|-----------|-----------|---------------------|------------------|
| IFTA, IRP | submitted | 04/16/2025 08:45 AM | View Application |

Applications are worked in the order they are received. If corrections need to be made to your application you will receive an email. You will click on the link which will take you to Motor Carrier Express Account Application where you will enter your email and click next.

The application you submitted for a MODOT Carrier Express account for **MORRI TRUCKING LLC** needs to be revised. Please make any required changes at the link below and resubmit your application.

https://mcstest.modot.mo.gov/MceNewApplicant

This email was system generated. Please do not reply directly to email@modot.mo.gov as responses to this address are not monitored.

| Missouri Department of Transpor                                                                                                    | tation SIT                                                                                                  |
|----------------------------------------------------------------------------------------------------|----------------------------------------------------------------------------------------------------|
| MoDOT Carrier Express Account Application Contact                                                                                            |                                                                                                    |
| MoDOT Carrier Express Account Applicat                                                                                                    | ion                                                                                                    |
| Attention: If you are an existing customer that needs access to additional progr<br>using your existing account                              | rams in MCE or are an existing permit service that needs to add an additional customer please <u>log in</u> |
| Enter your email address to get started If you have an in progress application you will be able to access it after verifying your email Next |                                                                                                    |

The system will take you to your "In Progress Application(s)". Click on Open

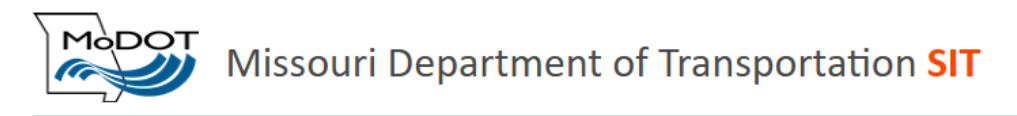

MoDOT Carrier Express Account Application Home Contact Logout

# **MoDOT Carrier Express Account Application**

Welcome to the MoDOT Carrier Express Account Application process.

MoDOT staff has asked you to revise your application and resubmit it. Please click the button below to edit your application.

### In Progress Application

| Programs  | Status   | Last Updated        |      |
|-----------|----------|---------------------|------|
| IFTA, IRP | returned | 04/16/2025 01:55 PM | Open |

You will receive a pop-up asking you to choose a flagged tab to open. Click the flagged tab to review the needed corrections.

| MoDOT             | Missouri D      | epartment of Transportation                                  | on SIT                                                                       |
|-------------------|-----------------|--------------------------------------------------------------|------------------------------------------------------------------------------|
| MoDOT Carrier     | r Express Acc   |                                                              | ×                                                                            |
| MoDOT Ca          | arrier Ex       | Choose                                                       | a page to open                                                               |
| Welcome to the M  | MoDOT Carrier E | This page has one or more tabs that have beer<br>Choose a fl | n flagged by MoDOT Motor Carrier Services for review.<br>lagged tab to open. |
| MoDOT staff has a | asked you to re | Programs General Inf                                         | fo Addresses Certification                                                   |
| In Progress Appl  | lication        |                                                              |                                                                              |
| Programs          | Status          | Last Updated                                                 |                                                                              |
| IFTA, IRP         | returned        | 04/16/2025 01:55 PM                                          | Open                                                                         |

The item(s) needing corrections will be highlighted in red and a comment will be listed below. Once corrections have been completed, click next.

| Missouri Depa                                                                         | artment of Transportatior                                                                      | ו SIT                                                           |
|---------------------------------------------------------------------------------------|------------------------------------------------------------------------------------------------|-----------------------------------------------------------------|
| MoDOT Carrier Express Account Ap                                                      | oplication Home Contact Logout                                                                 |                                                                 |
| Home / New Account Application                                                        |                                                                                                |                                                                 |
| <b>MoDOT Carrier Express</b>                                                          | s Account Application                                                                          |                                                                 |
| Programs General Info P Addresses Certific                                            | cation                                                                                         |                                                                 |
| This page has one or more fields that have<br>Please review those comments, make chan | been flagged by MoDOT Motor Carrier Service<br>ges if necessary and resubmit this application. | es for you to review. Those fields have been highlighted below. |
| USDOT Number FEIN/SSN<br>444444422 44444422<br>Legal Name ⑦                           | Tax Type<br>FEIN Y<br>DBA Name ⑦                                                               |                                                                 |
| MORRI TRUCKING LLC                                                                    |                                                                                                |                                                                 |
| Contact Secretary of State to register the Legal Nan company.                         | ne of your                                                                                     |                                                                 |
| Person to Contact                                                                     | Contact Phone Number                                                                           | Contact Email                                                   |
| SARAH MORRI                                                                           | (555) 555-5555                                                                                 | morritruckingllc@test.org                                       |
| This information should be for your primary contact                                   | t. After your account has been created you will have t                                         | he option to add more contacts.                                 |
| Business Type                                                                         |                                                                                                |                                                                 |
| Limited Liability Company 🗸                                                           |                                                                                                |                                                                 |
| State Incorporated                                                                    | Charter Number                                                                                 | Fictitious Name Reg No. ⑦                                       |
| MO : MISSOURI                                                                         | LC5678                                                                                         |                                                                 |
| Back Next                                                                             |                                                                                                |                                                                 |

Once all corrections have been made, you must check the box in front of "I have read, understood and agreed to the above statements" and type in your first and last name under the consenter name.

Resubmit the application for MCS review.

Once an agent approves your application you will receive an email with your User ID and Password and the link to MoDOT Carrier Express.

| The application you submitted for a MoDOT Carrier Express account has been approved.                                                       |
|----------------------------------------------------------------------------------------------------|
| Please use the following userid/password to sign in to MCE.                                                                                |
| Userld:<br>Password:                                                                                                    |
| Link to MoDOT Carrier Express: <u>https://mcstest.modot.mo.gov/MceWeb</u>                                                                  |
| This email was system generated. Please do not reply directly to <u>email@modot.mo.qov</u> as responses to this address are not monitored. |

After clicking on the link from your approval email you will use your User Id and Password to log in.

| Missou                | ri Department of Transportation                                                                                                    |
|-----------------------|----------------------------------------------------------------------------------------------------|
| MoDOT Carrier Express | 72 Hour Trip & Fuel Permits New Customer Application Contact                                                                                                    |
|                       | Sign in to MoDOT Carrier Express                                                                                                    |
|                       | User ID                                                                                                    |
|                       | Forgot User ID?                                                                                                    |
|                       | Password                                                                                                    |
|                       | Forgot Password?                                                                                                    |
|                       | Log In                                                                                                    |
|                       | System Terms of Use, By using the username and password to log in and access the electronic<br>services on this website, I affirm and represent that I am the owner and sole proprietor of, or I am<br>authorized and acting as an agent on behalf of, the for-hire motor carrier, or private carrier by motor<br>wehicle (as those terms are defined in section 390.020; Mose account has been assigned<br>this username and password by MoDOT Motor Carrier Services or I am an employee of the state of<br>Motor |

As this will be your first time logging in, you will be prompted to reset your password. Once you have created a password and confirmed the password, click submit

| Missouri Department of Transportation SIT                                     |                        |                         |          |  |  |
|-------------------------------------------------------------------------------|------------------------|-------------------------|----------|--|--|
| MoDOT Carrier Express                                                         | Applications - Custome | er Profile User Profile | e Logout |  |  |
| Password Reset                                                                |                        |                         |          |  |  |
| Please change your password. Your password must be changed before continuing. |                        |                         |          |  |  |
| New Password                                                                  |                        |                         |          |  |  |
| Confirm New Password                                                          |                        |                         |          |  |  |
| Submit View Password Re                                                       | quirements             |                         |          |  |  |

On the next screen you will enter in your user email address along with the user first name and user last name. Once all fields are filled out, click submit.

| Missouri Department of Transportation                               |                |                  |              |        |  |  |
|---------------------------------------------------------------------|----------------|------------------|--------------|--------|--|--|
| MoDOT Carrier Express                                               | Applications - | Customer Profile | User Profile | Logout |  |  |
| User Profile Update                                                 |                |                  |              |        |  |  |
| Please fill out the information below to complete the user profile. |                |                  |              |        |  |  |
| User Email Address                                                  |                |                  |              |        |  |  |
| User First Name                                                     | User Last Name |                  |              |        |  |  |
| Submit                                                              |                |                  |              |        |  |  |

You are now logged in to MoDOT Carrier Express. Please refer to the New Account Procedures for which program(s) you are applying for step by step instructions.